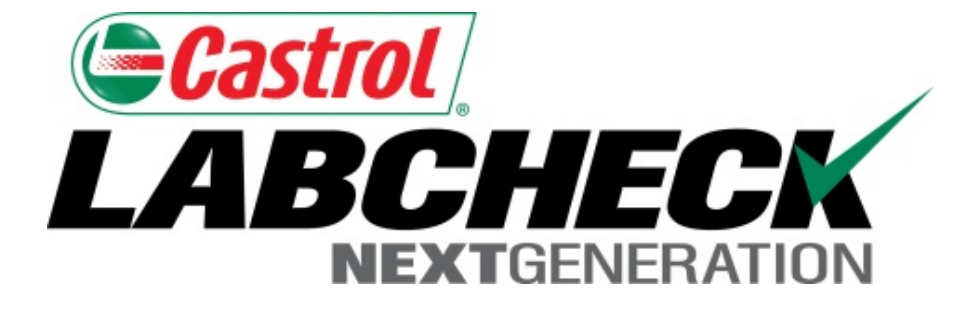

# Guía de inicio rápido Agregar Equipos Móviles

Aprenda cómo:

- 1. Agregar Equipos
- 2. Modificar Equipos
- 3. Eliminar Equipos (no se pueden recuperar)

### Agregar Equipos nuevos

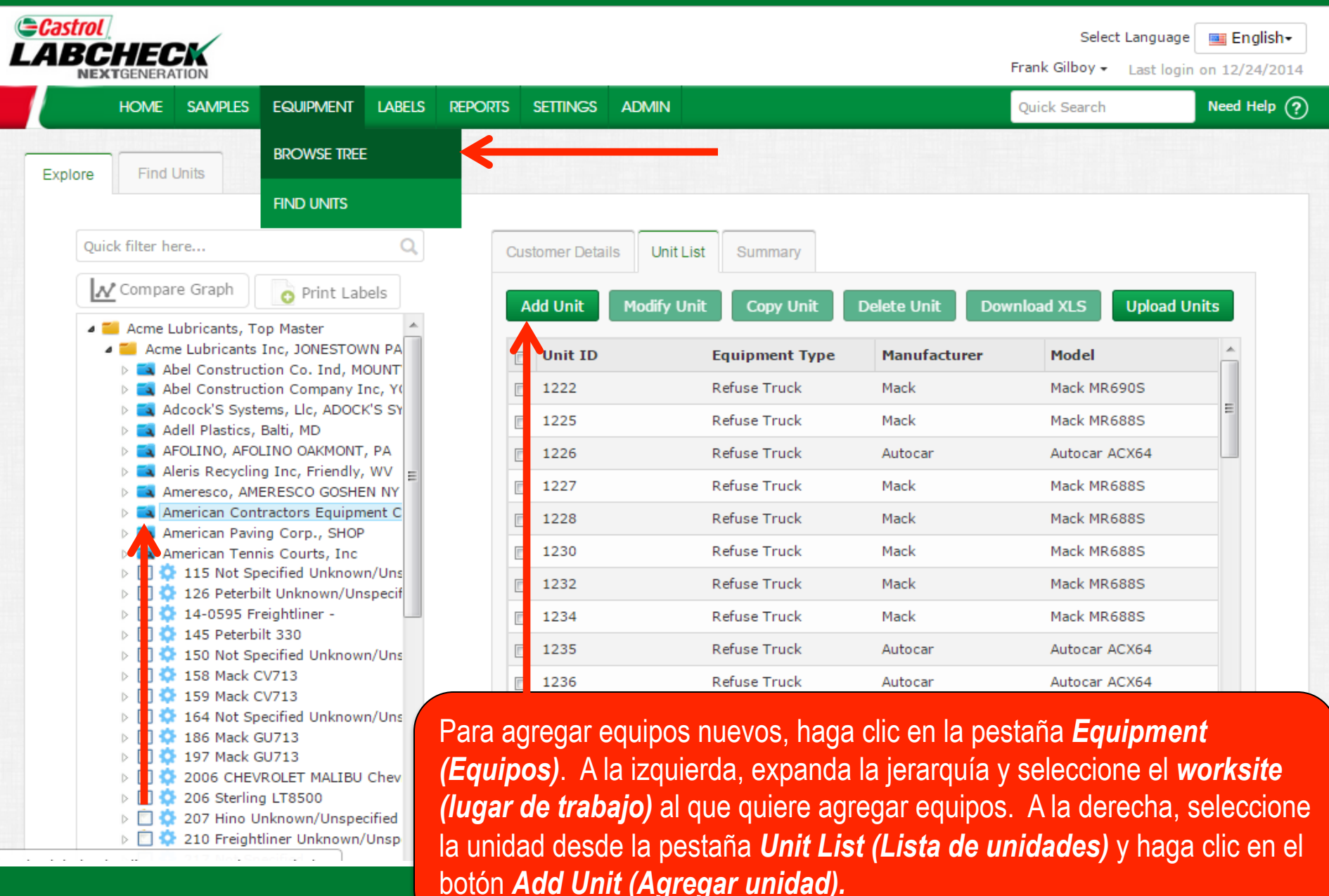

### Agregar Equipos nuevos

| Castrol | ,                                           |                                            |                          | Select Language 🔤 English <del>-</del> |
|---------|---------------------------------------------|--------------------------------------------|--------------------------|----------------------------------------|
| LABCI   | Add Unit                                    |                                            |                          | × ogin on 02/11/2015                   |
| ног     | 🔿 Industrial 💿 Mobile                       |                                            |                          | Need Help ?                            |
| Explore | 1. Select Make/Model*                       |                                            |                          |                                        |
|         | Caterpillar 740B                            | Q Lookup Models                            |                          |                                        |
| Quick   | Off-Highway Trucks Caterpillar 740B         |                                            |                          |                                        |
|         | Unit ID*                                    | Serial Number                              | Age Units                |                                        |
| 4 📷     |                                             |                                            | Hrs                      |                                        |
| 4       | 3. Components                               |                                            |                          |                                        |
|         | Please select a valid Unit Make/Model and a | Unit ID in order to be able to modify comp | onents.                  | 55 *                                   |
|         | reguired news                               |                                            |                          |                                        |
|         |                                             |                                            |                          |                                        |
|         |                                             |                                            |                          | 14K                                    |
|         |                                             |                                            |                          | =                                      |
|         |                                             |                                            |                          | 14K                                    |
|         |                                             | Se abrirá una nueva v                      | entana. Primero escril   | ba la marca y el                       |
|         |                                             | modelo del equipo que                      | e le gustaría agregar. I | El campo                               |
|         |                                             | comenzará a llenarse                       | automáticamente. De      | la lista que aparece                   |
|         |                                             | debajo del campo, <b>se</b>                | ect (seleccione) el m    | odelo que le                           |

botón *Lookup Models (Buscar modelos).* 

### **Buscar modelos**

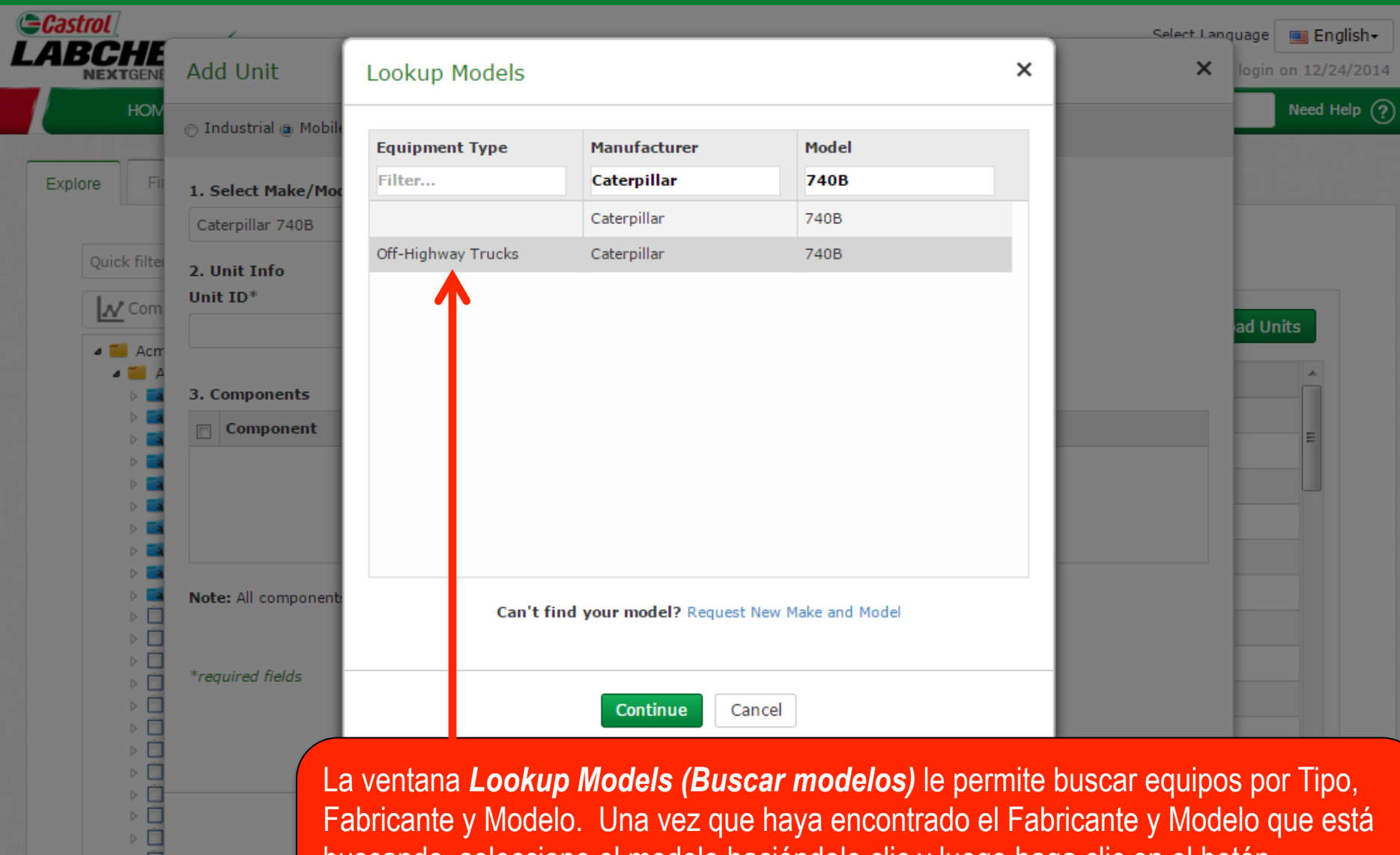

207 Hino Unk
 207 Hino Unk
 210 Freightlin
 217 Not Spec

buscando, seleccione el modelo haciéndole clic y luego haga clic en el botón Continue (Continuar). Si no encuentra su modelo en la lista, haga clic en el enlace Request New Manufacturer and Model (Solicitar nuevo Fabricante y Modelo).

### Solicitar nuevo Fabricante y Modelo

| Castrol               | Select Language English                                                                                                    |
|-----------------------|----------------------------------------------------------------------------------------------------|
| Modify Unit           | Request New Make and Model ×                                                                                                    |
| 🔿 Industrial 💿 Mobile | Equipment Type*                                                                                                    |
| 1. Select Make/Mode   | Make* Caterpillar                                                                                                    |
| Compactor Caterpillar | Model* D3K2                                                                                                    |
| 2. Unit Info          | *required fields                                                                                                    |
| 1235                  | A request will be sent to the administrator to add this information to the master list.                                                                                                    |
| 3. Components – Se    |                                                                                                    |
| Compo                 | erial                                                                                                    |
| BEARING               | Send Request Cancel                                                                                                    |
| COOLING SYSTEM        |                                                                                                    |
| REAR DIFFERENT.       |                                                                                                    |
| FRONT DIFFEREN        | Can't find your me del? Request New Make and Model                                                                                                    |
| ✓ ENGINE              | Dere coliciter une nueve merce v medele, primere debe coleccioner un <b>f</b> un                                                                                                    |
| RIGHT REAR FINA       | Para solicital una nueva marca y modelo, primero debe seleccionar un type                                                                                                    |
| LEFT REAR FINAL       | (tipo) de la lista desplegable Equipment Type (Tipo de Equipo). Luego,                                                                                                    |
| RIGHT FRONT FIN       | escriba la nueva marca y modelo y haga clic en Send Request (Enviar                                                                                                    |
|                       | <b>solicitud)</b> . Podrá utilizar ese modelo de inmediato. Se enviará un correo                                                                                                    |
| LEFT FRONT FINAL      | DRIVE Contraction of the and a second and intervention of the and a second of the and a second of the and |

### Ingresar información de la Unidad

PLANETARY RIGHT R

\*required fields

| <i>.</i>    | /                                                                                                    |                                                           |                                                                                                    |                                                                                                    | Select Language 🔤 Ei           |
|-------------|----------------------------------------------------------------------------------------------------|-----------------------------------------------------------|----------------------------------------------------------------------------------------------------|----------------------------------------------------------------------------------------------------|--------------------------------|
| xti Ad      | d Unit                                                                                                    |                                                           |                                                                                                    |                                                                                                    | × ogin on 02/                  |
|             | ndustrial 💿 Mobile                                                                                                    |                                                           |                                                                                                    |                                                                                                    | Need                           |
| 1.9         | Select Make/Model*                                                                                                    |                                                           |                                                                                                    |                                                                                                    |                                |
| Of          | f-Highway Trucks Caterpillar 7401                                                                                                    | B Q Lookup N                                              | 1odels                                                                                                    |                                                                                                    |                                |
| ick 2. (    | Unit Info                                                                                                    |                                                           |                                                                                                    |                                                                                                    |                                |
| V Uni       | ít ID*                                                                                                    | Serial Numbe                                              | er                                                                                                    | Age Units                                                                                                    |                                |
| Da          | ana Unit                                                                                                    | 102/15                                                    |                                                                                                    | Hrc                                                                                                    |                                |
|             |                                                                                                    | 12343                                                     |                                                                                                    |                                                                                                    |                                |
| ⊿ [<br>3. ( | Components - Select compon<br>Component                                                                                                    | ent to add and click the c<br>Manufacturer                | component hyperlink to<br>Model                                                                                                    | modify details<br>Serial                                                                                                    | 55 *                           |
| 3. (        | Components - Select compon<br>Component<br>ENGINE                                                                                                    | ent to add and click the c<br>Manufacturer<br>Caterpillar | Model<br>740B                                                                                                    | modify details Serial 12345                                                                                                    | 55                             |
| 3. (        | Components - Select compon<br>Component<br>ENGINE<br>FINAL DRIVE RIGHT REAR                                                                                                    | ent to add and click the c<br>Manufacturer<br>Caterpillar | Model 740B                                                                                                    | modify details Serial 12345                                                                                                    | 55                             |
| 3. (        | Components - Select compon<br>Component<br>ENGINE<br>FINAL DRIVE RIGHT REAR<br>FINAL DRIVE RIGHT FRONT                                                                                                    | ent to add and click the c<br>Manufacturer<br>Caterpillar | Model<br>740B                                                                                                    | modify details Serial 12345                                                                                                    | 55                             |
| 3. (        | Components - Select compon<br>Component<br>ENGINE<br>FINAL DRIVE RIGHT REAR<br>FINAL DRIVE RIGHT FRONT<br>FINAL DRIVE LEFT CENTER                                                                                | ent to add and click the c<br>Manufacturer<br>Caterpillar | Model       740B                                                                                                    | modify details Serial 12345                                                                                                    | 55 <b>^</b><br>14K             |
|             | Components - Select compon<br>Component<br>ENGINE<br>FINAL DRIVE RIGHT REAR<br>FINAL DRIVE RIGHT FRONT<br>FINAL DRIVE LEFT CENTER<br>FINAL DRIVE LEFT FRONT                                                      | ent to add and click the o<br>Manufacturer<br>Caterpillar | omponent hyperlink to<br>Model<br>740B                                                                                                    | modify details Serial 12345                                                                                                    | 55 *<br>4K<br>E                |
|             | Components - Select compon<br>Component<br>ENGINE<br>FINAL DRIVE RIGHT REAR<br>FINAL DRIVE RIGHT FRONT<br>FINAL DRIVE LEFT CENTER<br>FINAL DRIVE LEFT FRONT<br>FINAL DRIVE RIGHT CENTER                          | ent to add and click the o<br>Manufacturer<br>Caterpillar | Komponent hyperlink to       Model       740B       1       1       1       1       1       1       1       1       1       1       1       1       1       1       1       1       1       1       1       1       1       1       1       1       1       1       1       1       1       1       1       1       1       1       1       1       1       1       1       1       1       1       1       1       1       1       1       1       1       1       1       1       1       1       1       1       1       1       1       1       1       1       1       1 | modify details Serial 12345                                                                                                    | 55 <b>*</b><br>14K<br>E<br>14K |
|             | Components - Select compon<br>Component<br>ENGINE<br>FINAL DRIVE RIGHT REAR<br>FINAL DRIVE RIGHT FRONT<br>FINAL DRIVE LEFT CENTER<br>FINAL DRIVE LEFT FRONT<br>FINAL DRIVE RIGHT CENTER<br>FINAL DRIVE LEFT REAR | ent to add and click the o<br>Manufacturer<br>Caterpillar | omponent hyperlink to<br>Model<br>740B<br>4<br>4<br>4<br>4<br>4<br>4<br>4<br>4<br>4<br>4<br>4<br>4<br>4<br>4<br>4<br>4<br>4<br>4                                                                                                    | modify details          Serial         12345         I         I | 55<br>4K<br>4K                 |

Luego, agregue el *Unit ID (ID de Unidad)* y el *Serial Number (Número de Serie)* únicos (si corresponde). Abajo de eso se encuentra la tabla de Componentes. Seleccione la casilla de verificación que se encuentra al lado de los componentes que desea agregar. Para modificar un componente, haga clic en el hipervínculo del nombre del componente.

### **Modificar un Componente**

| NEXT Add Unit                         |                     |                   |                         | X ogin on 02 |
|---------------------------------------|---------------------|-------------------|-------------------------|--------------|
| HOI 💿 Industrial 💿 Mobile             |                     |                   |                         | Nee          |
| 1. Select Make/Model*                 |                     |                   |                         |              |
| Off-Highway Trucks Caterpillar 740B   | <b>Q</b> Lookup Mod | els               |                         |              |
| Quick 2. Unit Info                    |                     |                   |                         |              |
| Unit ID*                              | Serial Number       |                   | Age Units               |              |
| Demo Unit                             | 12345               |                   | Hrs                     |              |
| 3. Components<br>Component*<br>ENGINE | Component Man       | ufacturer /Model* | Serial Number           | 55           |
| Oil Type                              | Oil Capacity        | Oil Units         | Sample Frequency (days) |              |
| CASTROL "TECTION EXTRA" 15W4( Q       |                     |                   |                         | 14K          |
| Fuel Type                             | Cooling System      | Гуре              |                         |              |
| Diesel                                |                     | -                 |                         | 14K ≡        |
|                                       |                     |                   |                         |              |
|                                       |                     |                   |                         |              |

Al modificar un componente, se deben llenar todos los campos que tienen un asterisco (\*) antes de poder pasar al próximo paso. El sistema llenará automáticamente los campos componente, marca/ modelo y tipo de petróleo. Seleccione de la lista desplegable. Cuando termine, haga clic en **Done** (*Finalizar*). Si ve que no se llena automáticamente su tipo de petróleo o marca/modelo, haga clic en la lupa para abrir la **Lookup Window (Ventana de búsqueda)**.

### **Buscar tipos de petróleo**

| Castrol               | /                |                              |                      | Select Language 🛲 English |
|-----------------------|------------------|------------------------------|----------------------|---------------------------|
| Add Unit              | ookup Window.    |                              |                      | 2015<br>Need Help ? ×     |
| 🔘 Industrial 🍥 Mobile | Manufacturer 🔶   | Brand                        | Viscosity Grade      |                           |
|                       | Castrol          | Tection Extra X              | 15w40                |                           |
| 1. Select Make/Mode   | CASTROL          | TECTION EXTRA                | 15W40                |                           |
| Off-Highway Trucks Ca |                  | 1                            |                      |                           |
| 2. Unit Info          |                  |                              |                      |                           |
| Unit ID*              |                  |                              |                      |                           |
| Demo Unit             |                  |                              |                      |                           |
|                       |                  |                              |                      |                           |
| 3. Components         |                  |                              |                      |                           |
| Component*<br>ENG]    |                  | •                            |                      |                           |
|                       |                  |                              |                      |                           |
| Oil Type              |                  |                              |                      | ays)                      |
|                       |                  |                              |                      |                           |
|                       | Can't fi         | nd your oil type? Request Ne | w Oil Type           |                           |
| Fuel Type             |                  |                              |                      |                           |
| Diesel                |                  |                              | OK                   |                           |
| Cooling System La     | Lookup Window (V | entana de búsqueda           | a) le permite buscar | por Petróleo, Marca y     |

La *Lookup Window (Ventana de búsqueda)* le permite buscar por Petróleo, Marca y Grado de viscosidad. Cuando haya encontrado el Tipo de petróleo que buscaba, selecciónelo y haga clic en *OK (Aceptar).* Si no encuentra su tipo de petróleo en la lista, haga clic en el enlace *Request New Oil Type (Solicitar nuevo tipo de petróleo).* 

## Solicitar un nuevo tipo de petróleo

| Castrol                                           |                                                                                                    |                                                                                                    | Sel                                          | ect Language 📖                                                                               | Eng                          | lish <del>.</del>    |
|---------------------------------------------------|----------------------------------------------------------------------------------------------------|----------------------------------------------------------------------------------------------------|----------------------------------------------|----------------------------------------------------------------------------------------------|------------------------------|----------------------|
| Add Unit                                          | Request New Oil Type                                                                                   | 9                                                                                                    | ×                                            | Need Help 🥐                                                                                  | ×                            | 2015                 |
| 🔿 Industrial 🍥 Mobile                             | Manufacturer*                                                                                          | Castrol                                                                                                    |                                              |                                                                                              |                              | ₽(?)                 |
| 1. Select Make/Mode                               | Brand*                                                                                                 | Tection Extra                                                                                                    |                                              |                                                                                              |                              |                      |
| Off-Highway Trucks Ca<br>2. Unit Info<br>Unit ID* | Viscosity Grade*                                                                                       | 15W40                                                                                                    |                                              |                                                                                              |                              |                      |
| Demo Unit<br>3. Components<br>Component*<br>ENGI  | $\rightarrow$                                                                                          | Send Request Cancel                                                                                                    |                                              |                                                                                              |                              |                      |
| Oil Type                                          |                                                                                                    |                                                                                                    |                                              | ays)                                                                                         |                              |                      |
| Fuel Type<br>Diesel<br>Cooling System Type        | Para solicitar<br>Fabricante, M<br><i>Request (En</i><br>Se enviará ur<br>agregue este<br>en el futuro | un nuevo tipo de petróleo, debe llenar<br>larca y Grado de viscosidad. Luego, h<br><b>viar solicitud).</b> <u>Podrá utilizar ese tipo</u><br>n correo electrónico al administrador de<br>petróleo a la base de datos y todos lo | todos<br>naga c<br>de pe<br>e Labo<br>s usua | s los campos<br>dic en <b>Send</b><br>e <u>tróleo de inr</u><br>check para q<br>arios puedan | :<br><u>ned</u><br>ue<br>usa | <i>iato.</i><br>arlo |

### Guardar y cerrar

|            | -444     | Onic                                                                                                    |            |              |        |   |          | ^ |                 |
|------------|----------|----------------------------------------------------------------------------------------------------|------------|--------------|--------|---|----------|---|-----------------|
| 0          | ) Ind    | lustrial 💿 Mobile                                                                                                    |            |              |        |   |          |   | 8               |
| :          | 1. Se    | elect Make/Model*                                                                                                    |            |              |        |   |          |   |                 |
|            | Off-     | Highway Trucks Caterpillar 740E                                                                                                    | 3          | Q Lookup M   | 1odels |   |          |   |                 |
| < ;        | 2. UI    | nit Info                                                                                                    |            |              |        |   |          |   |                 |
| <b>!</b> ! | Unit     | ID*                                                                                                    |            | Serial Numbe | r      | A | ge Units |   |                 |
|            | Den      | 10 Unit                                                                                                    |            | 12345        |        |   | Hrs 🔻    |   |                 |
|            |          |                                                                                                    | Caterpina  | 1            | 7406   |   | 12345    |   |                 |
|            | <b>V</b> | ENGINE                                                                                                    | Caterpilla | r            | 740B   |   | 12345    | • | 55              |
|            |          | FINAL DRIVE RIGHT REAR                                                                                                    |            |              |        |   |          |   |                 |
|            |          |                                                                                                    |            |              |        |   |          |   |                 |
|            |          | FINAL DRIVE RIGHT FRONT                                                                                                    |            |              |        |   |          |   | 14K             |
|            |          | FINAL DRIVE RIGHT FRONT                                                                                                    |            |              |        |   |          | E | 14K             |
|            |          | FINAL DRIVE RIGHT FRONT<br>FINAL DRIVE LEFT CENTER<br>FINAL DRIVE LEFT FRONT                                                                                           |            |              |        |   |          | E | 14K             |
|            |          | FINAL DRIVE RIGHT FRONT<br>FINAL DRIVE LEFT CENTER<br>FINAL DRIVE LEFT FRONT<br>FINAL DRIVE RIGHT CENTER                                                               |            |              |        |   |          | E | 14K<br>1<br>14K |
|            |          | FINAL DRIVE RIGHT FRONT<br>FINAL DRIVE LEFT CENTER<br>FINAL DRIVE LEFT FRONT<br>FINAL DRIVE RIGHT CENTER<br>FINAL DRIVE LEFT REAR                                      |            |              |        |   |          | E | 14K<br>14K      |
|            |          | FINAL DRIVE RIGHT FRONT<br>FINAL DRIVE LEFT CENTER<br>FINAL DRIVE LEFT FRONT<br>FINAL DRIVE RIGHT CENTER<br>FINAL DRIVE LEFT REAR<br>HYDRAULIC                         | Caterpilla | r            | 740B   |   | 12345    | E | 14K<br>14K      |
|            |          | FINAL DRIVE RIGHT FRONT<br>FINAL DRIVE LEFT CENTER<br>FINAL DRIVE LEFT FRONT<br>FINAL DRIVE RIGHT CENTER<br>FINAL DRIVE LEFT REAR<br>HYDRAULIC<br>PLANETARY RIGHT REAR | Caterpilla | r            | 740B   |   | 12345    | E | 14K             |

Save & Close (Guardar y cerrar).

### Guardar y cerrar

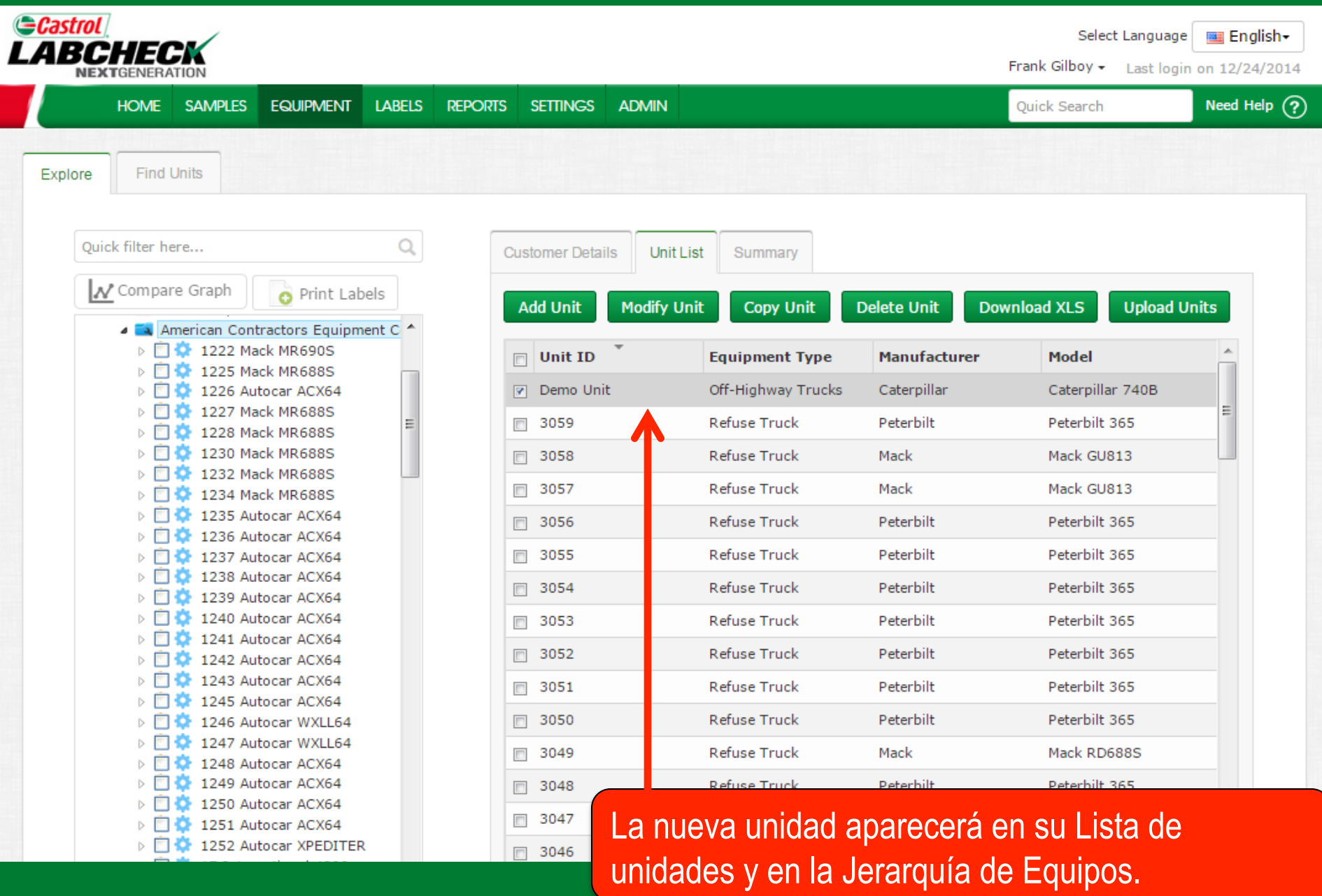

### **Copiar unidades**

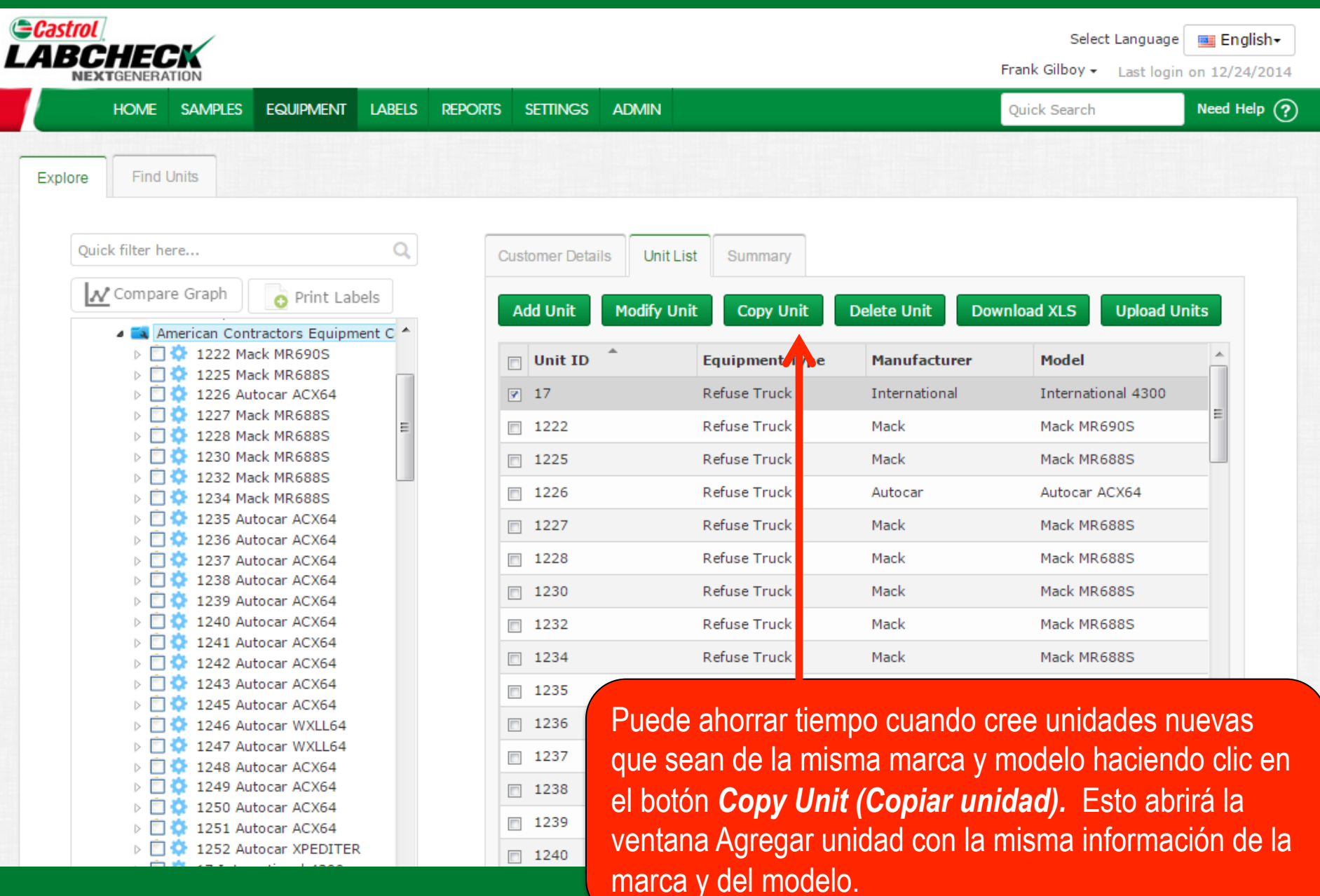

### Eliminar unidades

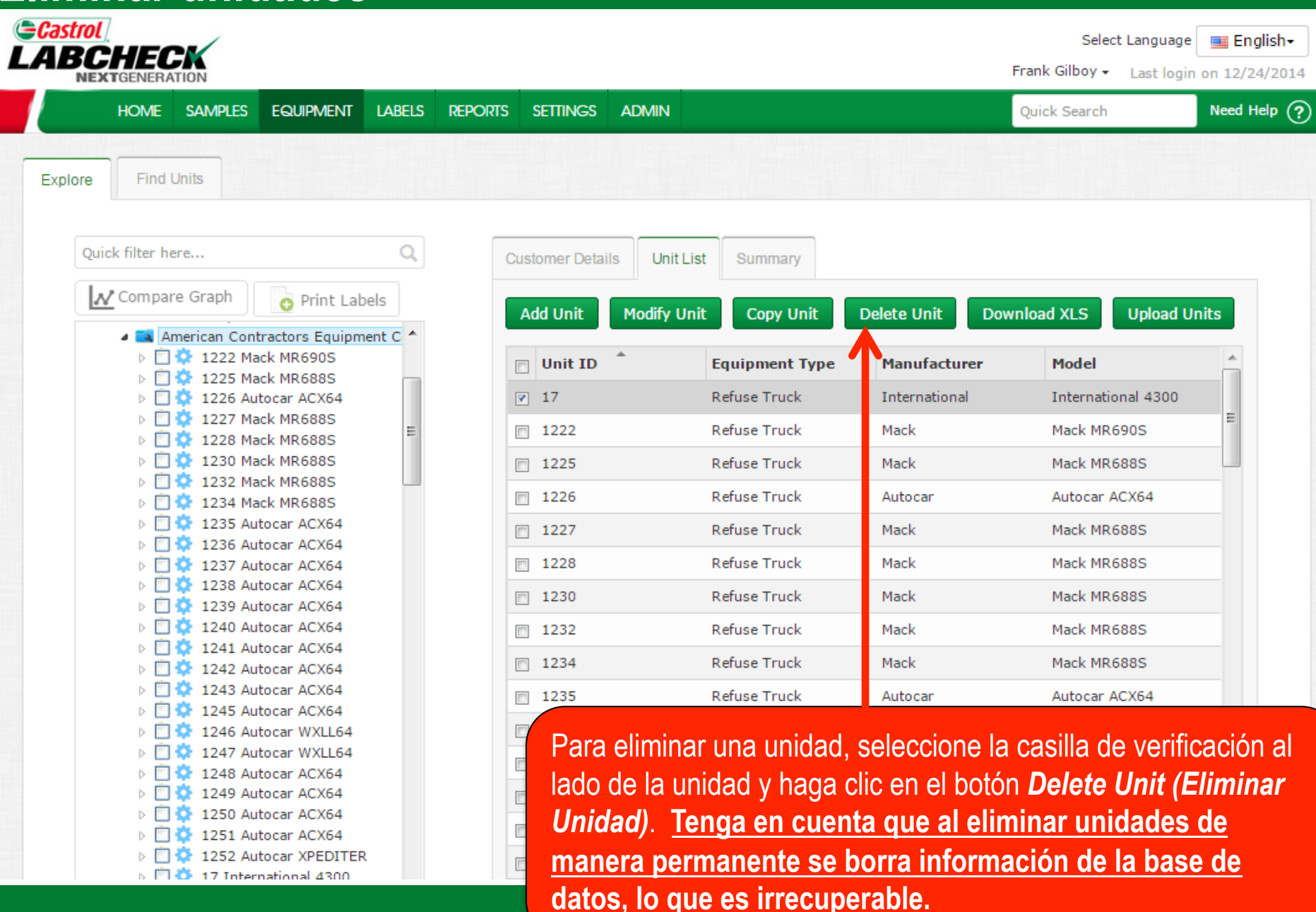

### **Modificar Componentes**

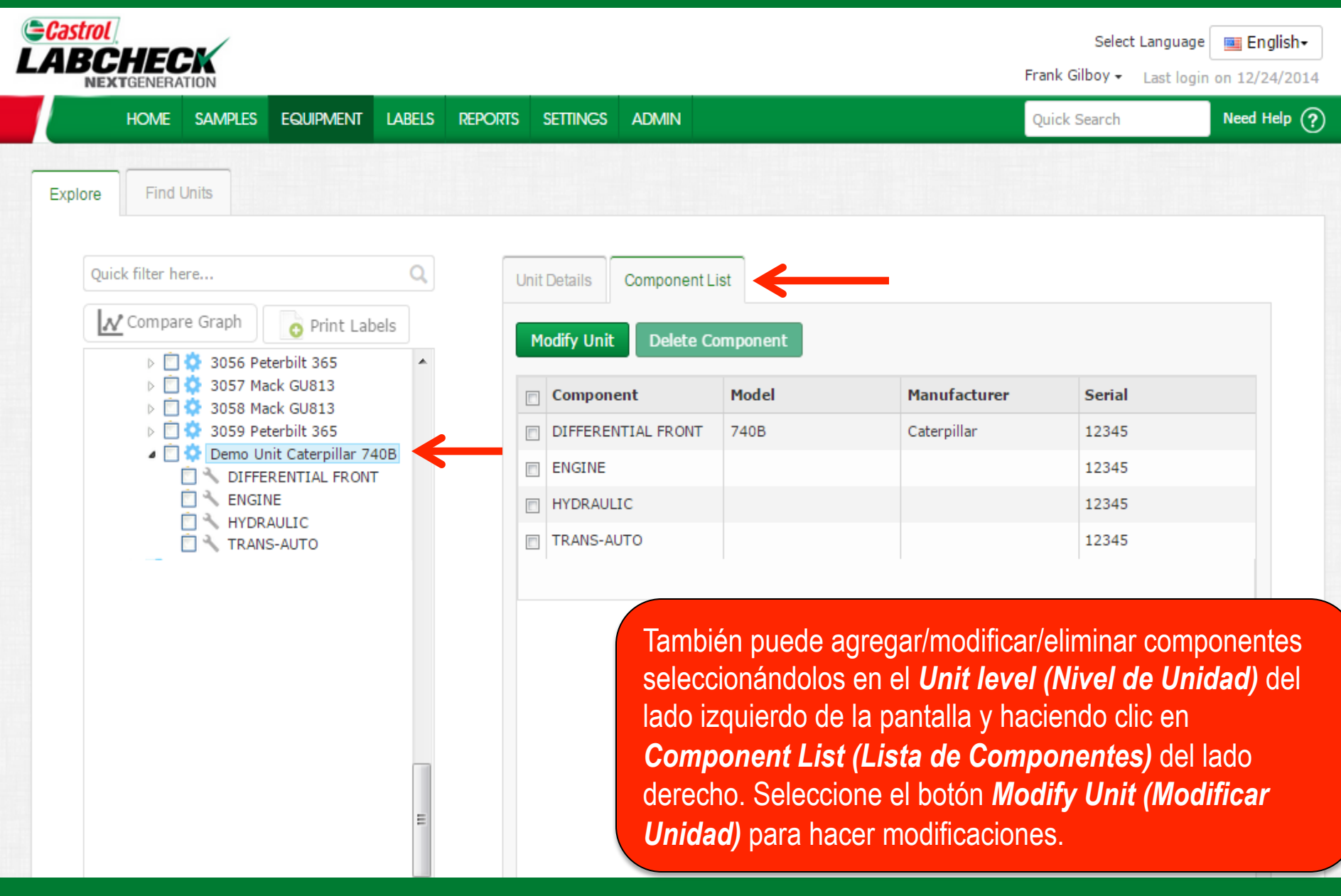

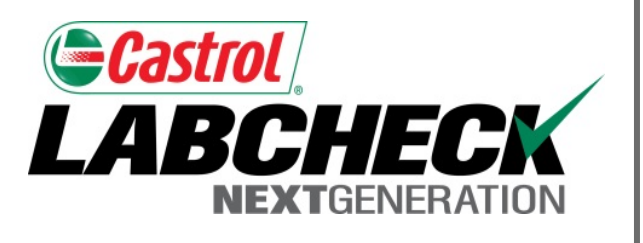

#### SERVICIO DE SOPORTE DE LABCHECK:

Teléfono: 1.866.522.2432

Correo electrónico: LabcheckSupport@AnalystsInc.com

### www. LabcheckResources.com